Installing Citrix Workspace on Mac

### Installing Citrix Workspace on Mac

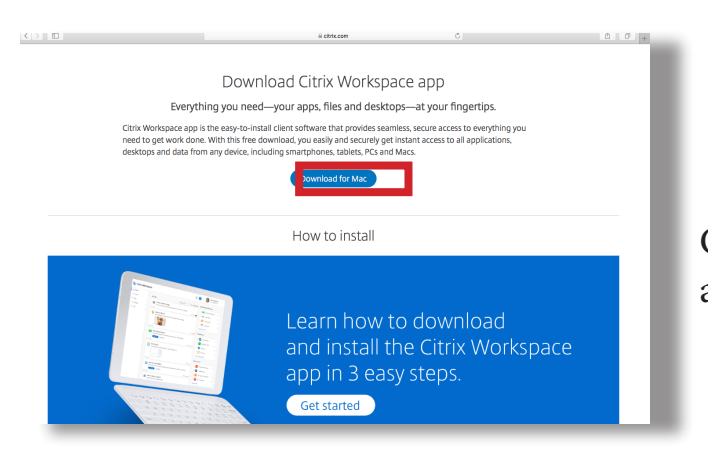

Go to <u>www.citrix.com/products/receiver.html</u> and select 'Download for Mac'

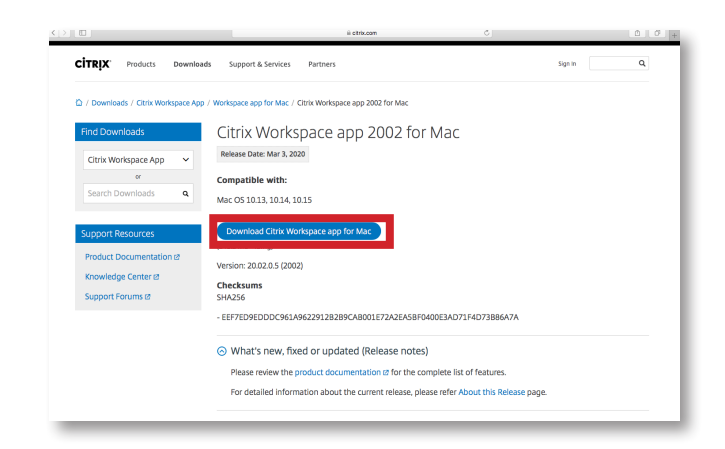

Select 'Download Citrix Workspace app for Mac'

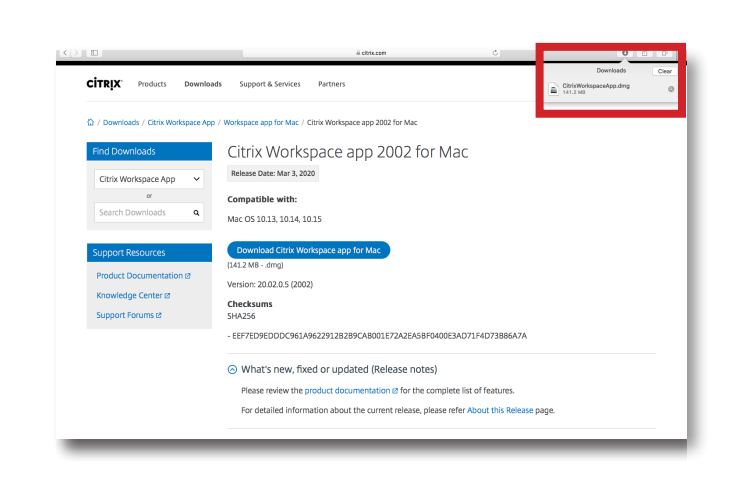

Open the downloaded file to start the installer

#### Installing Citrix Workspace on Mac

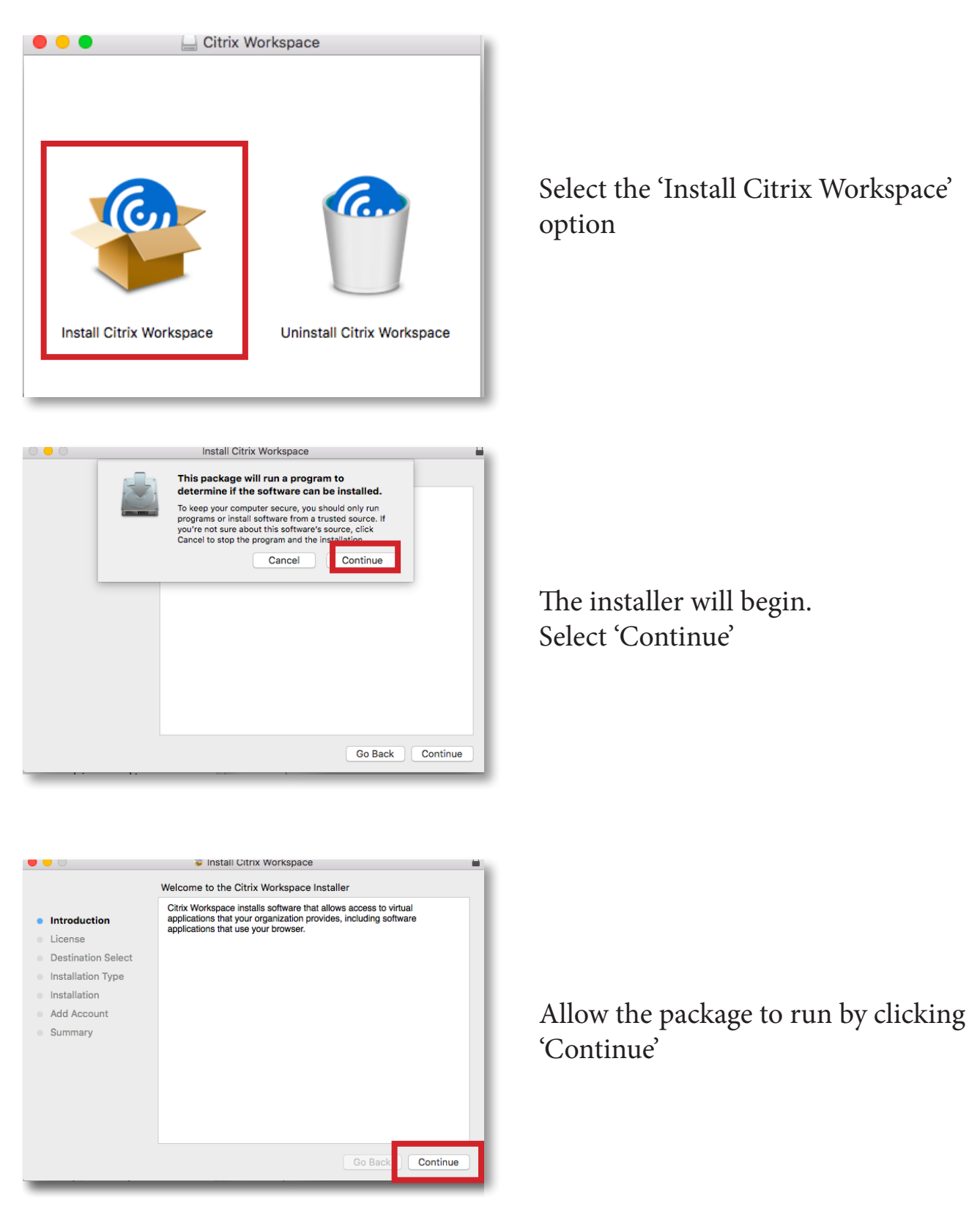

## Installing Citrix Workspace on Mac

|                                                | 🝃 Install Citrix Workspace 📃                                                                                                    |  |  |  |
|------------------------------------------------|----------------------------------------------------------------------------------------------------|--|--|--|
| Software License Agreement                     |                                                                                                    |  |  |  |
| <ul><li>Introduction</li><li>License</li></ul> | English                                                                                                    |  |  |  |
|                                                | CITRIX LICENSE AGREEMENT                                                                                                    |  |  |  |
| Destination Select                             | Use of this component is subject to the Citrix license or terms of service<br>covering the Citrix product(s) and/or service(s) with which you will be<br>using this component. This component is licensed for use only with such |  |  |  |
| Installation Type                              |                                                                                                    |  |  |  |
| Installation                                   | Citrix product(s) and/or service(s).                                                                                                    |  |  |  |
| Add Account                                    | CTX_code EP_T_A10352779                                                                                                    |  |  |  |
| Summary                                        |                                                                                                    |  |  |  |
|                                                |                                                                                                    |  |  |  |
|                                                | ,                                                                                                    |  |  |  |
|                                                |                                                                                                    |  |  |  |
|                                                |                                                                                                    |  |  |  |
|                                                |                                                                                                    |  |  |  |
|                                                | Print Save Go Back Continue                                                                                                    |  |  |  |

| 0 0 0                                 |                                                                          | 💝 Install Citrix \                           | Workspace              |               |
|---------------------------------------|--------------------------------------------------------------------------|----------------------------------------------|------------------------|---------------|
|                                       | To continue ins<br>the software lie                                      | stalling the software ye<br>cense agreement. | ou must agree to the t | terms of      |
| <ul> <li>Intr</li> <li>Lic</li> </ul> | Click Agree to continue or click Disagree to cancel the installation and |                                              |                        |               |
| • De:                                 | quit the moture                                                          |                                              | _                      | e             |
| lns                                   | Read License                                                             |                                              | Disagree               | Agree         |
| Add A                                 | ccount                                                                   | CTX_code EP_T_A1035                          | 2779                   |               |
| Summ                                  | hary                                                                     |                                              |                        |               |
|                                       |                                                                          |                                              |                        |               |
|                                       |                                                                          |                                              |                        |               |
|                                       |                                                                          |                                              |                        |               |
|                                       |                                                                          |                                              |                        |               |
|                                       |                                                                          | Print Sa                                     | Go Go                  | Back Continue |

| <b>-</b>                                                                                                    | 😺 Install Citrix Workspace                                                                                                    |  |  |
|----------------------------------------------------------------------------------------------------|----------------------------------------------------------------------------------------------------|--|--|
|                                                                                                    | Standard Install on "Macintosh HD"                                                                                                    |  |  |
| <ul> <li>Introduction</li> <li>License</li> <li>Destination Select</li> <li>Installation Type</li> <li>Installation</li> <li>Add Account</li> <li>Summary</li> </ul> | This will take 344.8 MB of space on your computer.<br>Click Install to perform a standard installation of this software<br>for all users of this computer. All users of this computer will be<br>able to use this software. |  |  |
|                                                                                                    | Change Install Location<br>Go Bar K Install                                                                                                    |  |  |

Select Continue after reading the License Agreement

Select Agree to the terms of service

Select Install to begin the installation

### Installing Citrix Workspace on Mac

| $\cap$ | Installer is trying to install new software. |  |  |  |
|--------|----------------------------------------------|--|--|--|
|        | Enter your password to allow this.           |  |  |  |
|        | User Name:                                   |  |  |  |
|        | Password:                                    |  |  |  |
|        | Cancel Install Software                      |  |  |  |

Type in your User Name and Password then click Install Software

|                                                                                                    | 🤹 instali Citrix workspace                                                                                                    |
|----------------------------------------------------------------------------------------------------|----------------------------------------------------------------------------------------------------|
|                                                                                                    | Add Account                                                                                                    |
| <ul> <li>Introduction</li> <li>License</li> <li>Destination Select</li> <li>Installation Type</li> <li>Installation</li> <li>Add Account</li> <li>Summary</li> </ul> | If you received instructions to set up Workspace with your<br>email or a server address, check Add Account, then click<br>Continue.<br>Add Account |
|                                                                                                    | Go Back Continue                                                                                                    |

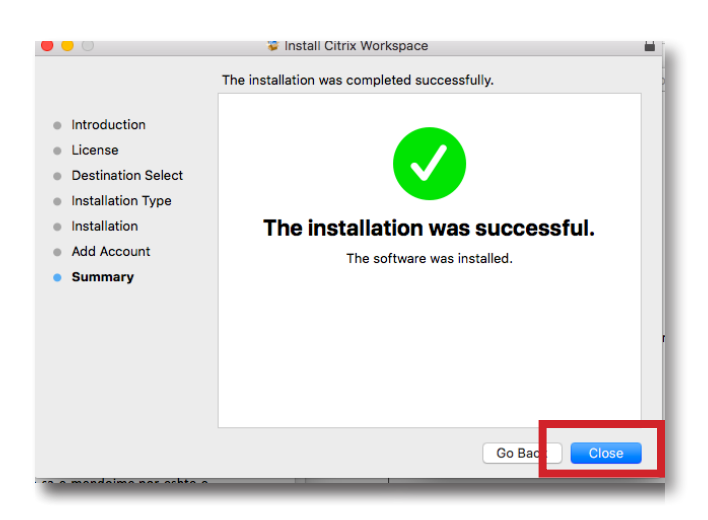

Do not add an account and select Continue

Close the installer once completed